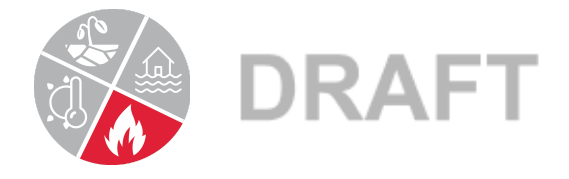

## What time of year do wildfires happen?

## NOAA Storm Event Data Analysis Instructions

- 1. Go to the NOAA Storm Events Database: https://www.ncdc.noaa.gov/stormevents/choosedates.jsp?statefips=8%2CCOLORADO
- 2. State/Area should be selected for COLORADO
- 3. Select 01/01/2001 for Begin Date, and 12/31/2019 for End Date
- 4. Select "All" for County.
- 5. Select "Wildfire" for Event Type
- 6. Click "Search"
- 7. A data table should appear. Highlight text in the entire data table (all columns and rows), press Control C (to copy).
- 8. Open a Google Sheet and Name it "Wildfire Data"
- 9. In the bottom left-hand corner, click the drop-down arrow on the Sheet 1 tab and rename it "Raw Data".
- 10. Click in cell A1, press Control V to paste the data
- 11. Label cell D1:"Date"
- 12. Copy all the data in column D. In the bottom left-hand corner of the screen, click the "+" button to add a new sheet. Change its name from "Sheet2 to "Month"
- 13. Click in cell A1 and paste the data.
- 14. Select Column A.
- 15. Click Data→ Split text to columns
- A small window will open near the bottom left of the screen. Next to the word "Separator", Choose "Custom", and Type a forward slash "/" which will separate the date into 3 columns.
- 17. Label cell A1 "Month", cell B1 "Day", and cell C1 "Year"

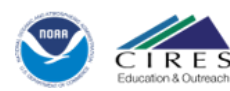

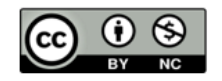

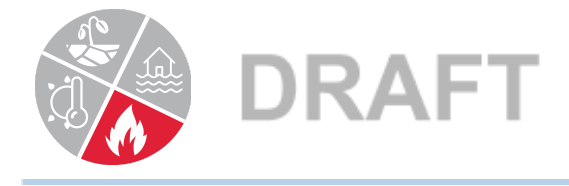

- 18. Be careful here: Select the whole data set, click Data-->Sort range by Column A,  $A \rightarrow Z$  (the 1st option down). This will sort by month.
- 19. In column E1, type "Month", and in F1, type "Number of Wildfires Ignited"
- 20. Hide Columns B and C by highlighting the columns, right clicking, and selecting "Hide Columns B-C".
- 21. In the new Month column, type the names of all the months below the column title (January, February, March...)
- 22. Count the number of wildfires that began in each of those months. For example, how many wildfires ignited in January, February, March, April....\*An easy way to do this is highlight the number of cells for each month (for example, highlight all the cells with the number 3 in the month column for March), and look at the bottom right corner of the screen. A little dropdown box appears that says "Sum:##". Click on the dropdown and select "Count". This will tell you how many cells are highlighted, giving you the number of wildfires that began in that month.
- 23. Make sure your total number of wildfires matches the total number of wildfires in the data set.
- 24. Highlight this new data table that you've created (Month and Number)
- 25. Select the "insert chart icon" and then in "Setup" tab of the Chart Editor (on far right), under "Chart type" change the chart type to a bar chart if it's not one already.
- 26. In the "Customize" tab of the Chart Editor (on far right), under "Chart and axis titles", add a title: "Timing of Historic Wildfire Ignition"
- 27. Change the subtitle of the Graph to "Colorado Wildfires, 2001-2019"
- 28. Center both titles
- 29. In the "Customize" tab of the Chart Editor (on far right), under "Series", scroll down and check the box next to "Data Labels"
- 30. In the upper right corner, click the 3 dots, and move the chart to its own sheet.

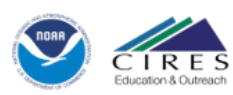

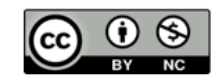

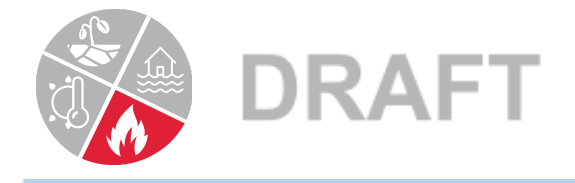

## Wildfire Ignition Timing Questions

- 1. What percentage of the wildfires ignite in June and July? Speculate on what causes wildfires to begin this time of year.
- 2. What would cause wildfires to ignite in April or May instead of July?

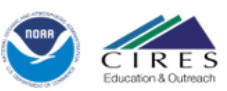

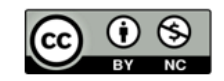